## 申請在職證明操作說明

- ●請使用Google Chrome瀏覽器。
- ●請進入人事系統Web版登入申請。
- 路徑如下圖顯示:員工入口網>所有應用程式>行政>行 政管理系統>人事系統(Web)。

|                                                     | 應用系統 |  |  |  |  |
|-----------------------------------------------------|------|--|--|--|--|
| ●醫院評鑑專區                                             |      |  |  |  |  |
| " ं ं ं ं ं ं ं ं ं ं ं ं ं ं ं ं ं ं ं             |      |  |  |  |  |
| │                                                   |      |  |  |  |  |
| ▶ 🚔護理人員功能                                           |      |  |  |  |  |
| 🖻 🗇 Doctors toolbox                                 |      |  |  |  |  |
| ▶ 🔤 醫師常用需知                                          |      |  |  |  |  |
| ▶ ● 醫企室功能                                           |      |  |  |  |  |
| ▶ 🔤 醫事人員功能                                          |      |  |  |  |  |
| <                                                   |      |  |  |  |  |
| <ul> <li>         •          •          •</li></ul> |      |  |  |  |  |
| ■行政管理系統                                             |      |  |  |  |  |
| ▶ <mark>圓</mark> 傳送工作需求系統                           |      |  |  |  |  |
| <b>)</b> 創財產管理系統                                    |      |  |  |  |  |
| · 創供應中心管理系統                                         |      |  |  |  |  |
| ▶ <b>圓</b> 滅火器管理系統                                  |      |  |  |  |  |
| ▶ <mark>圓</mark> 醫療儀器管理系統                           |      |  |  |  |  |
| 1) 洗衣工場                                             |      |  |  |  |  |
| ▶ <b>圓</b> 院外經費管控系統                                 |      |  |  |  |  |
| 、<br>面 人 事 系 統 (Web)                                |      |  |  |  |  |

如何申請?

- •登入畫面如右圖。
- 至個人項下選取申請 在職證明。

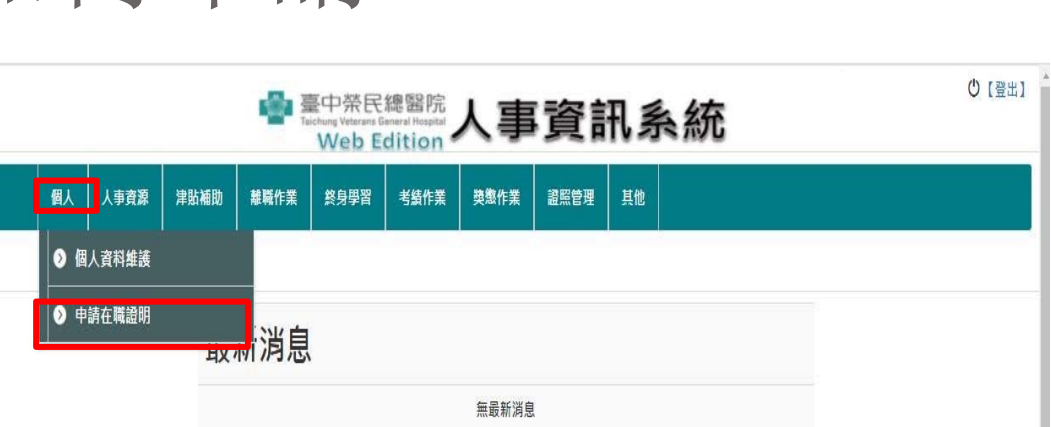

•詳細步驟接下頁。

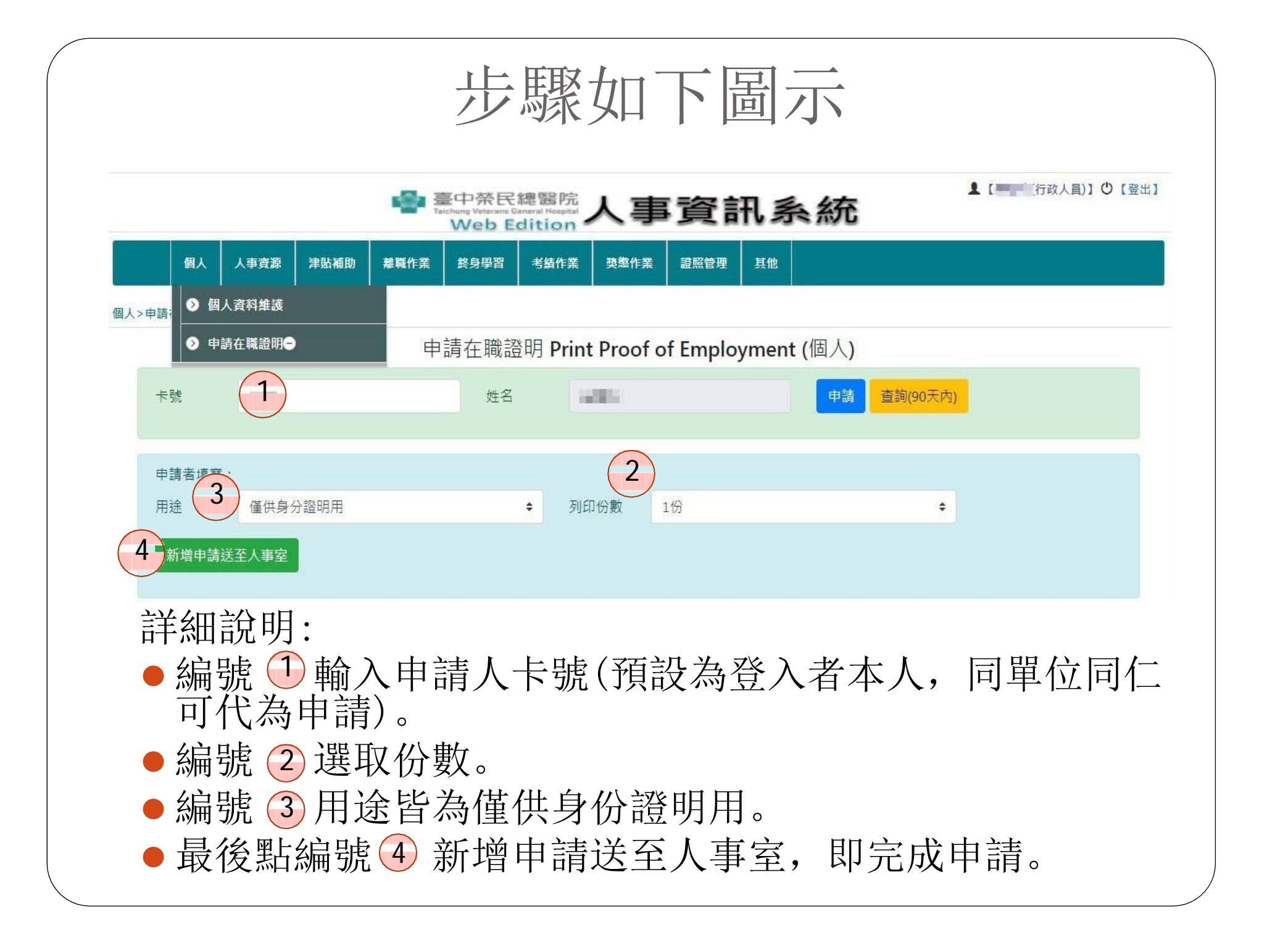

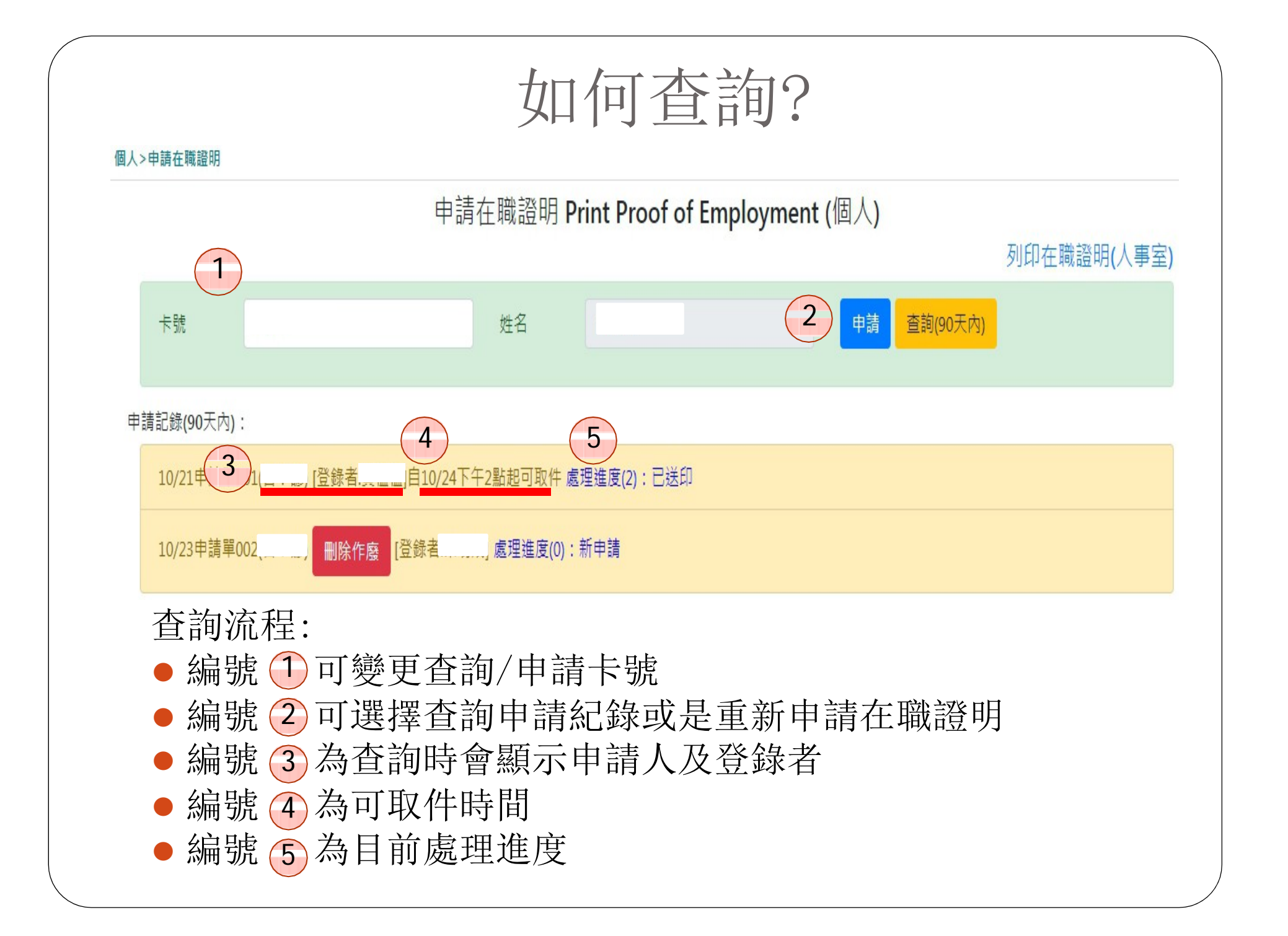

如何領取?

- 申請完成後,請本人或委託人於取件時間後至行政大 樓7F文書中心簽收取件。

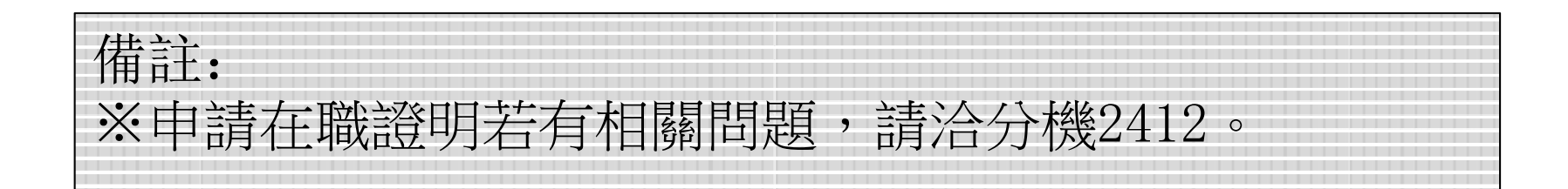